## 1 The Home screen

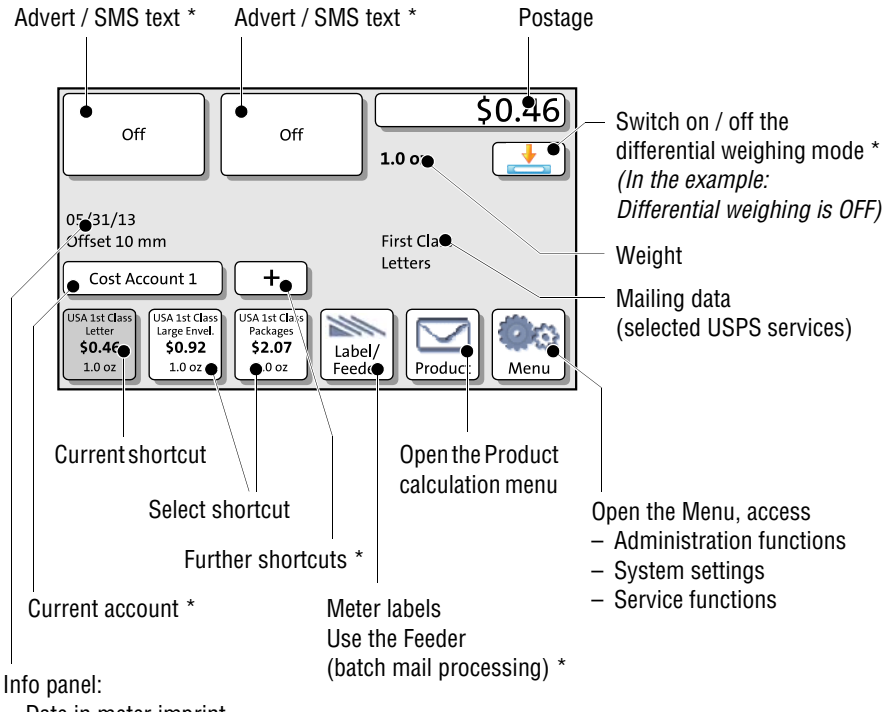

- Date in meter imprint
- Other information

PostBase 20 – additional shortcut instead of Label/Feeder button:

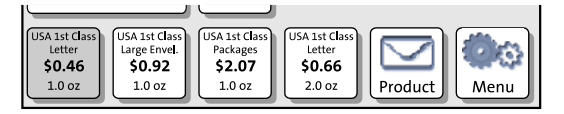

The Home screen appears after the PostBase was turned on and the start routine has been successfully completed. Depending on the settings, you may have to select a user and enter the PIN.

\* Availability depending on PostBase variant / equipment.

| USA |

FP. "Operating Manual." PostBase Pro (DS) Support, Feb. 2014, download.fp-usa.com/ product\_docs/PostBase/PostBase-Econ/Documents-Manuals/postbase\_manual\_w\_us\_addendum.pdf.